国事業「デジタル活用支援推進事業」標準教材を元に愛知県が編集

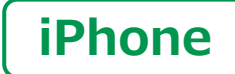

スマートフォン初心者編

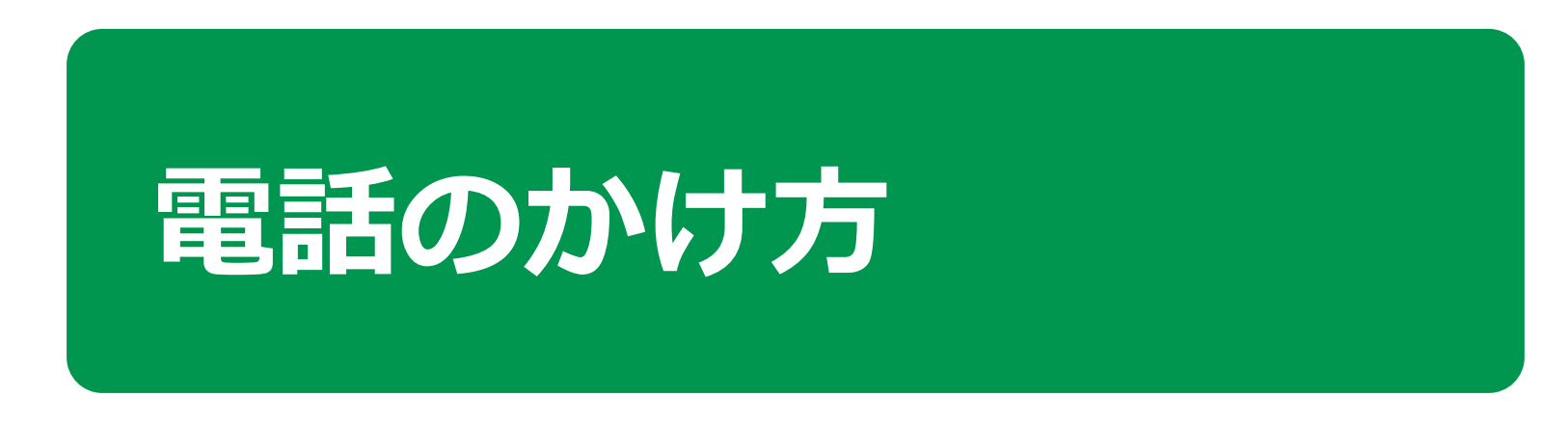

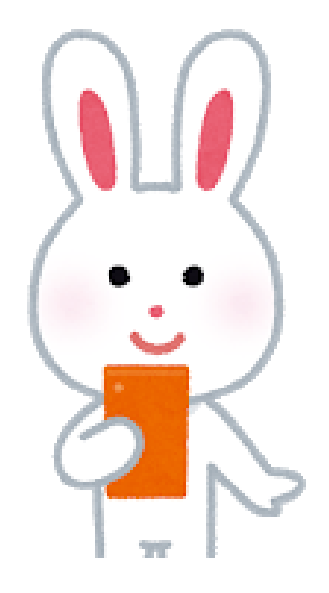

令和7年3月

## **目 次 1. 電話のかけ方**

| 1-A 電話番号を直接入力してかける     | P4        |
|------------------------|-----------|
| 1-B 着信履歴を使ってかける        | P6        |
| 1-C 連絡先からかける           | Ρ7        |
| 1-D 電話の受け方             | <b>P8</b> |
| 1-E 不在着信のあった場合のかけなおし方  | P9        |
| 1-F 新しく連絡先を登録する        | P10       |
| 1-G 着信履歴に残っていた通話先を登録する | P11       |

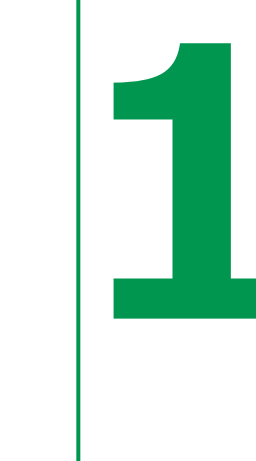

## 電話のかけ方

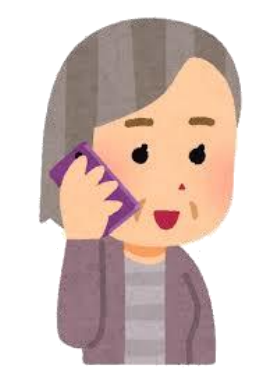

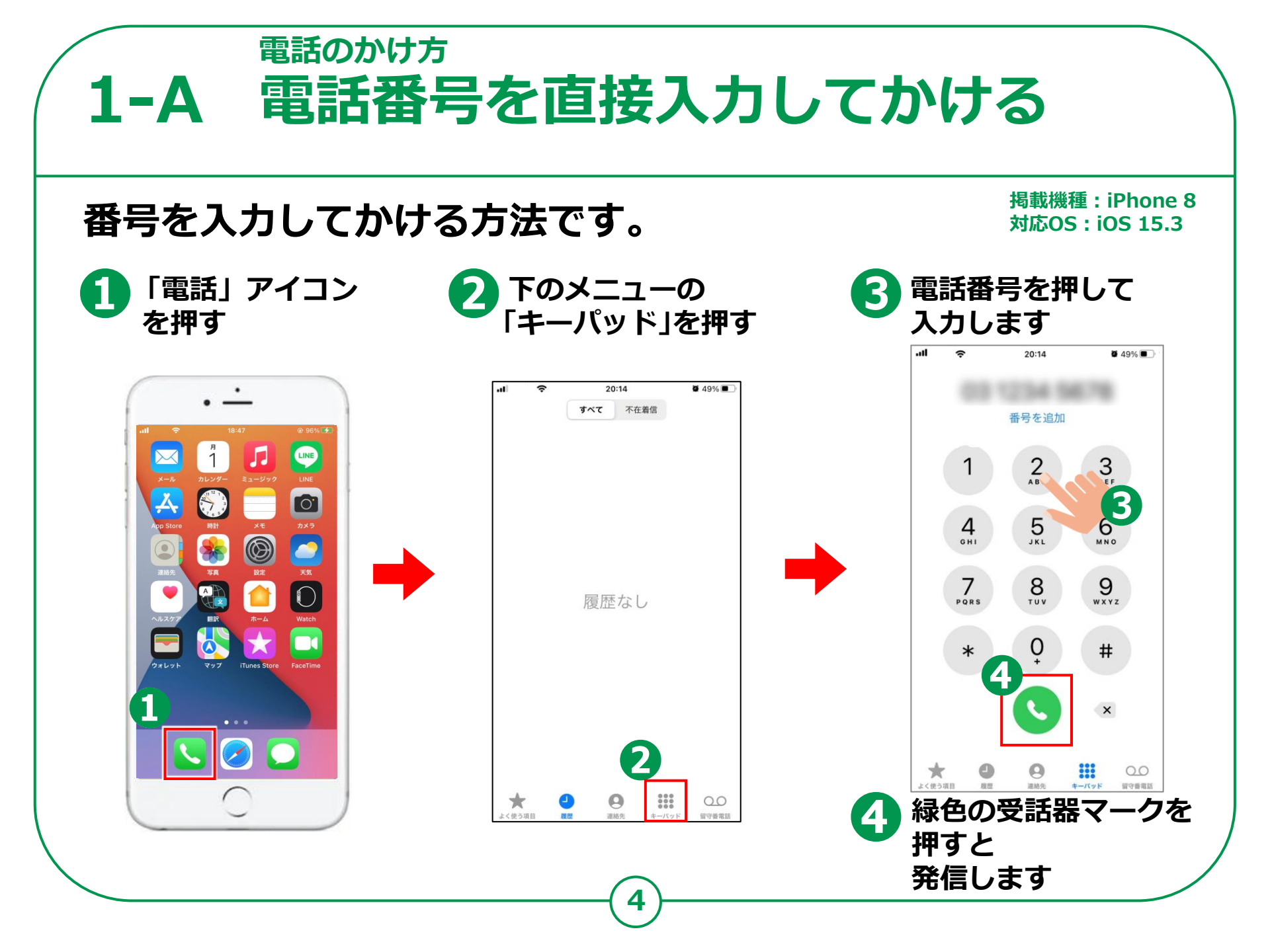

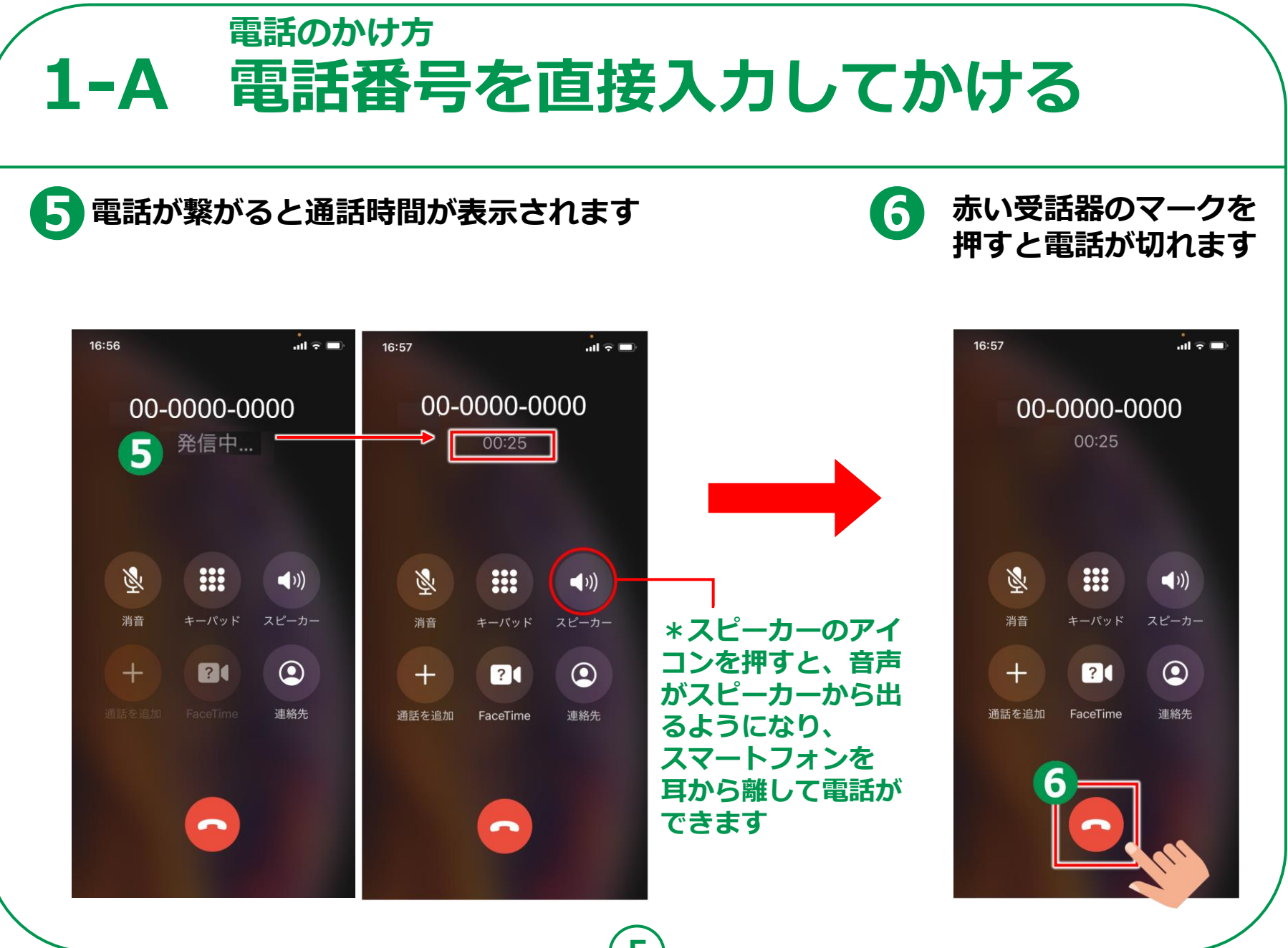

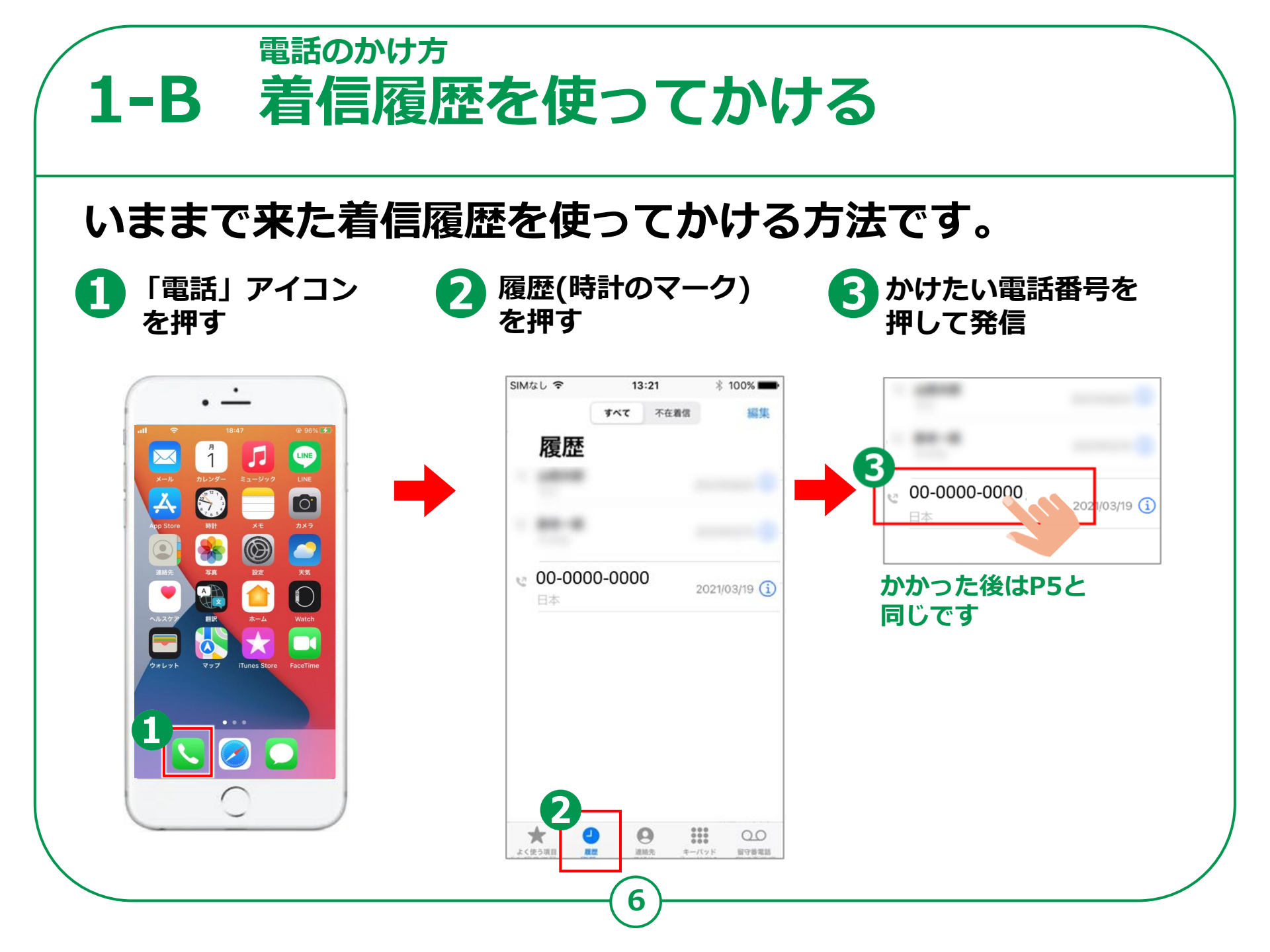

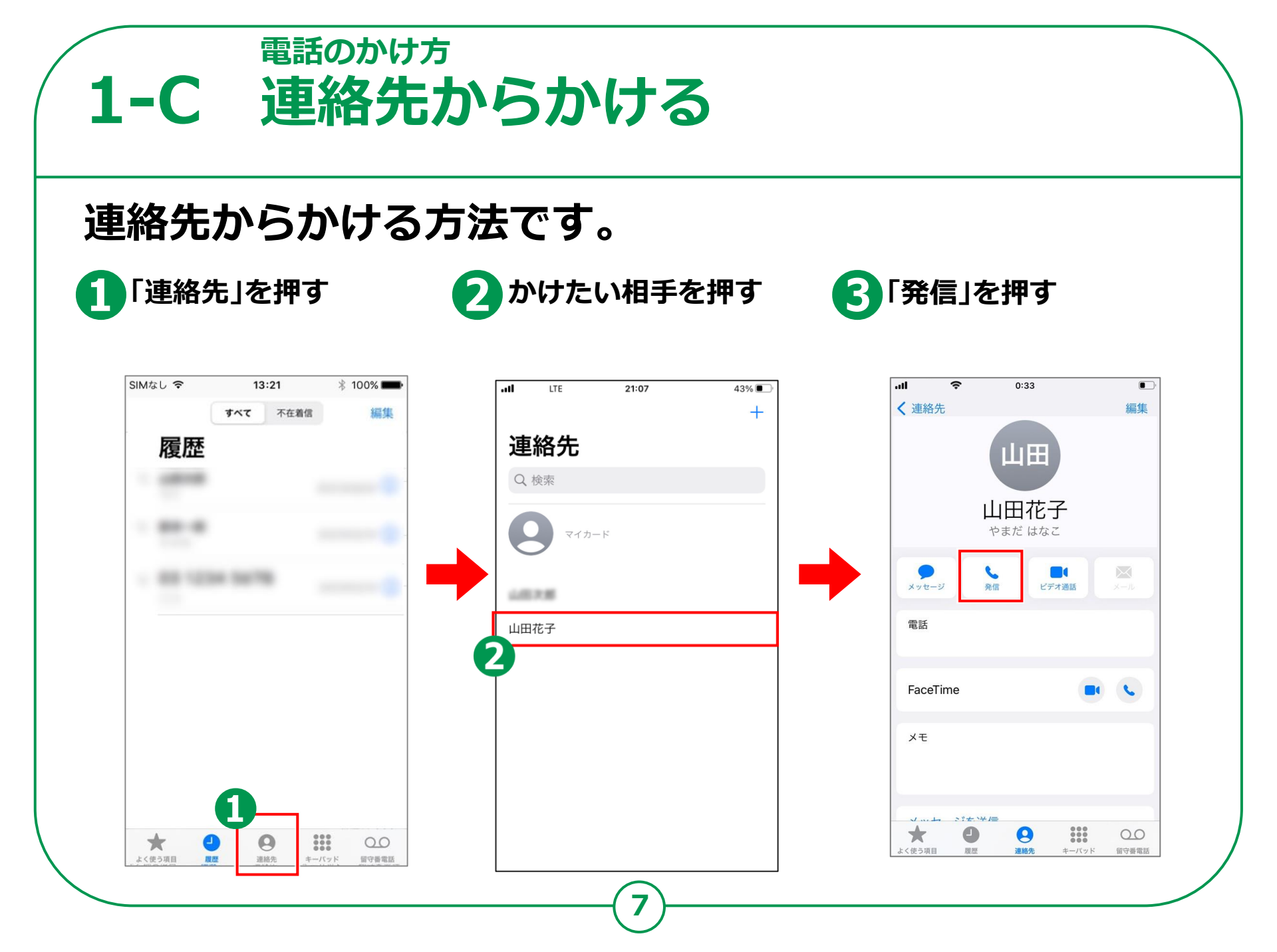

電話のかけ方 電話の受け方

**1-D** 

スリープ中にかかって スマホを操作中に 3 電話に出られない時は 「メッセージを送信」押し 電話がかかってきたら きたら画面下部の ショートメール送付 緑色の受話器マークを 受話器マークを右に 押すと受電できます スライドして受電 2) 電話に出たくない時は 電源ボタンを2回押す 17:51 73% 73% 携帯電話 携帯電話 18° 4 最高:20° 最低:16° 電源ボタン(2回押す 現在 18:35 18° 18° 日の入 (-)水曜日 21 あとで通知 メッセージを あとで通知 メッセージを 送信 送信 木曜日 60% 金曜日 26 スライドで応答 土曜日 1 日曜日 50% .....

8

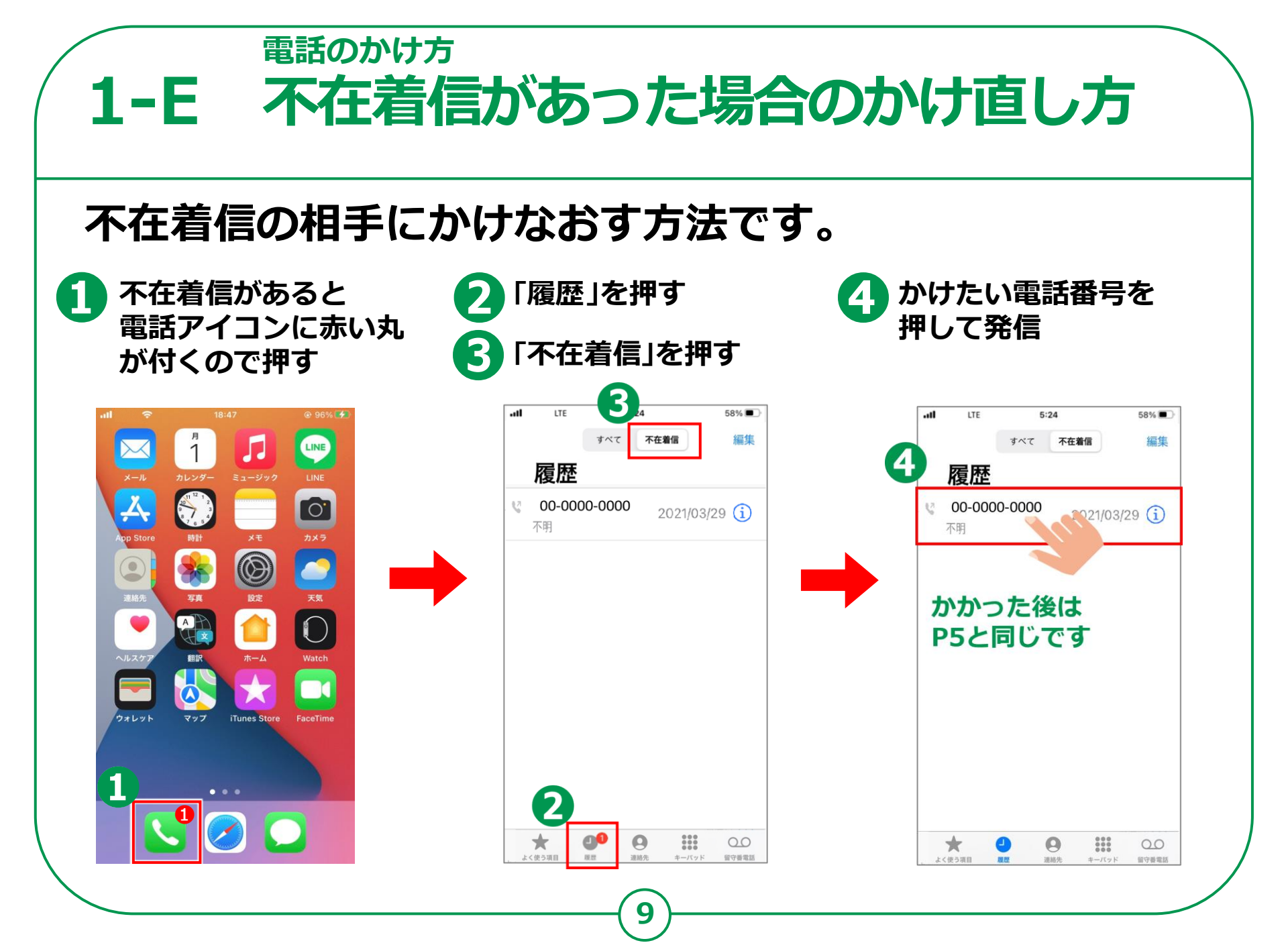

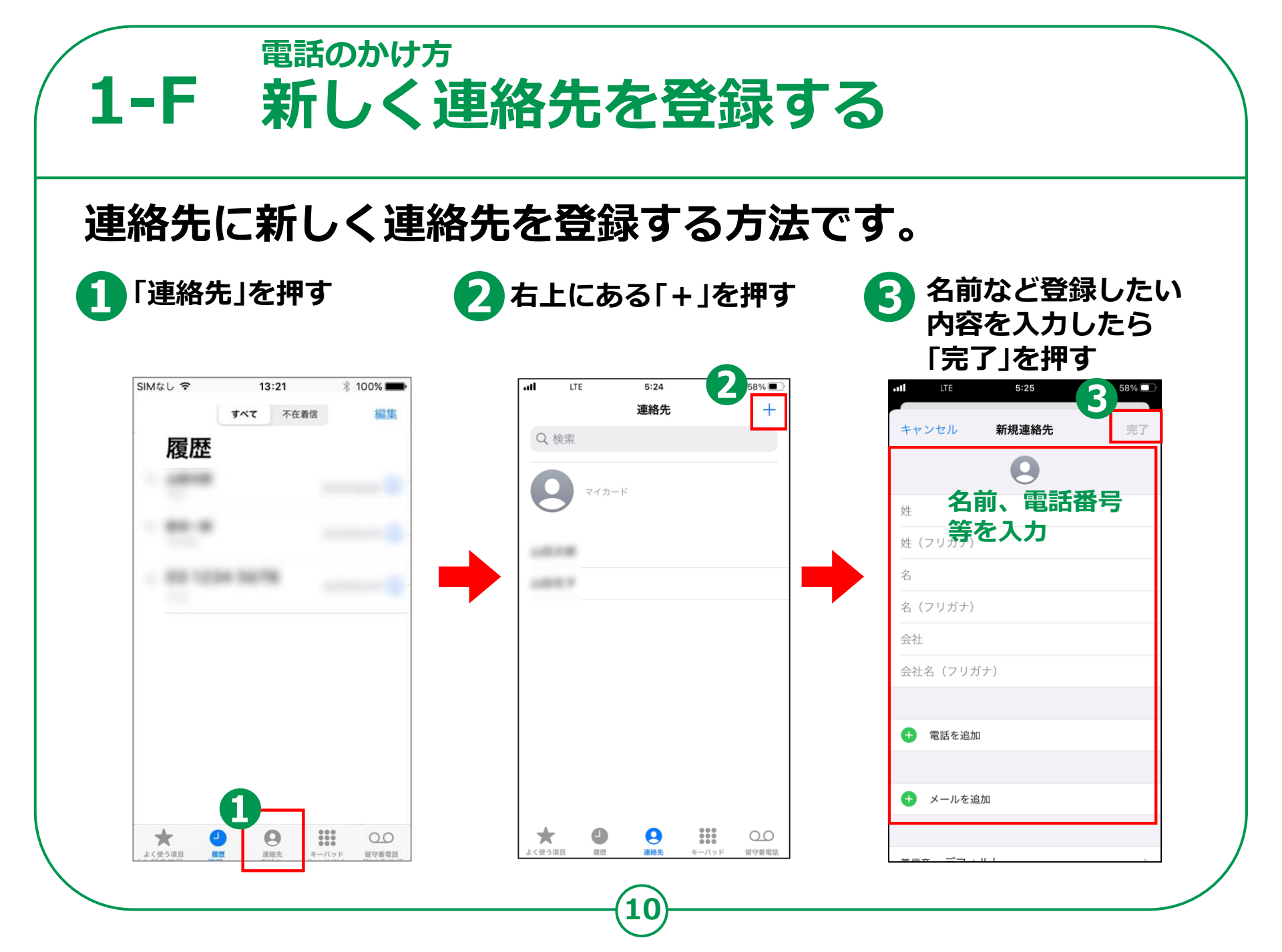

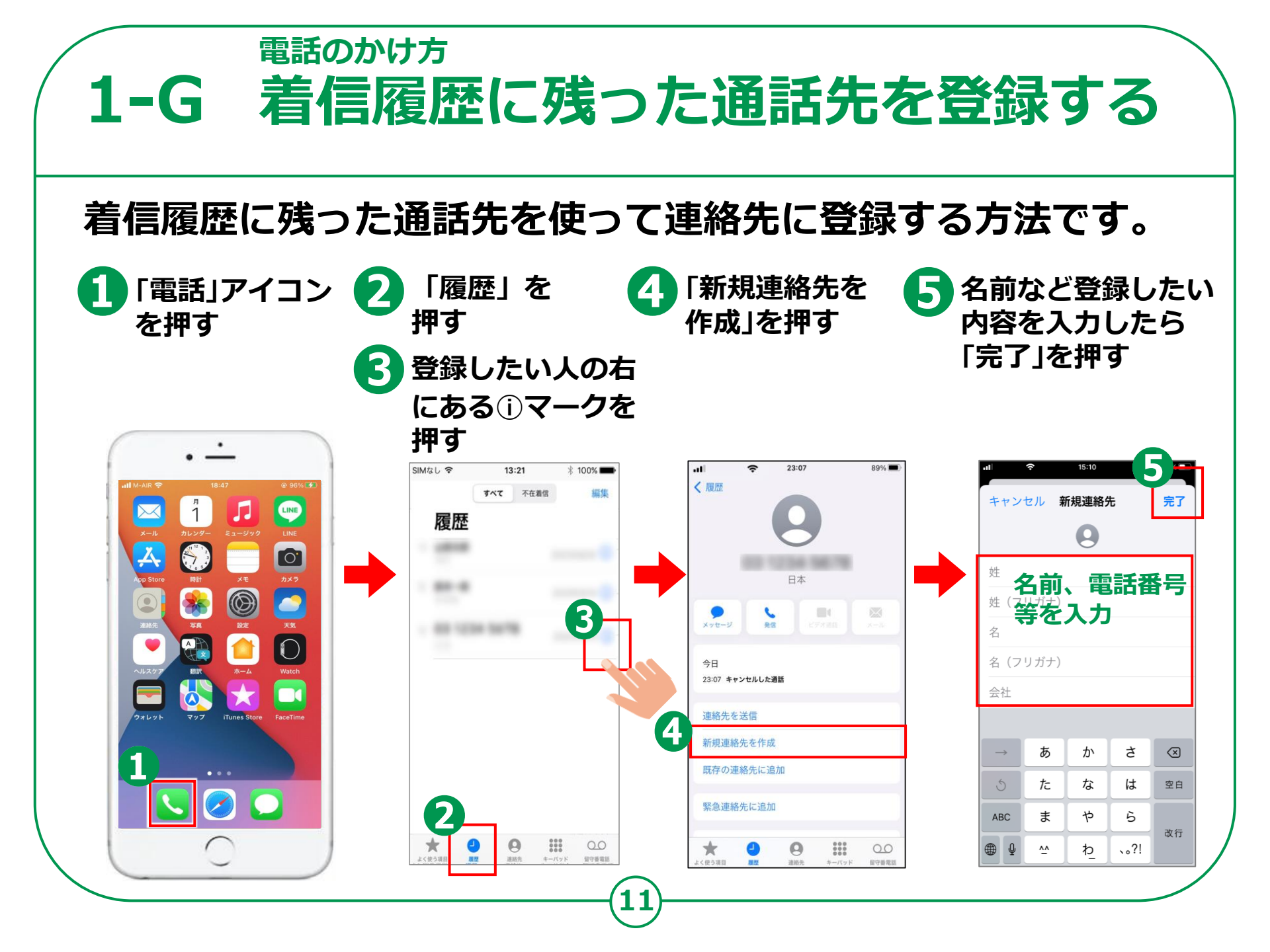